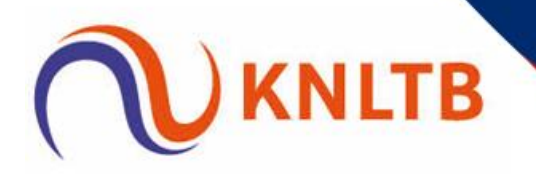

# Twee toernooien in één toernooibestand in Tennis Toernooi Planner

Het is mogelijk om twee toernooidefinities voor bijvoorbeeld een gecombineerd tennis- en padeltoernooi te downloaden in één toernooibestand in Tennis Toernooi Planner (TTP).

#### 1. Open TTP

### 2. Maak een nieuw Toernooi aan via Toernooi > Nieuw

| Nieuw           Openen           Opslaan als Nieuw To           Sluiten           Backup           Restore           KNLTB           Uitslagen Importerer           Planning Importerer           Figeeschannen | Ctrl+N<br>Ctrl+O<br>pernooi<br>Ctrl+F4<br>Ctrl+S |  |  |  |  |  |
|----------------------------------------------------------------------------------------------------|--------------------------------------------------|--|--|--|--|--|
|                                                                                                    | Ctrl+O<br>pernooi<br>Ctrl+F4<br>Ctrl+S           |  |  |  |  |  |
| Opslaan als Nieuw Tr<br>Sluiten<br>Backup<br>Restore<br>KNLTB<br>Uitslagen Importerer<br>Planning Importerer                                                                                                    | Ctrl+F4<br>Ctrl+S                                |  |  |  |  |  |
| Sluiten Backup Restore KNLTB Uitslagen Importeren Planning Importeren                                                                                                    | Ctrl+F4<br>Ctrl+S                                |  |  |  |  |  |
| <ul> <li>Backup</li> <li>Restore</li> <li>KNLTB</li> <li>Uitslagen Importerer</li> <li>Planning Importerer</li> <li>Figeschannen</li> </ul>                                                                     | Ctrl+S                                           |  |  |  |  |  |
| Restore      KNLTB      Uitslagen Importeren Planning Importeren                                                                                                    |                                                  |  |  |  |  |  |
| KNLTB     Uitslagen Importerer     Planning Importerer     Figenschappen                                                                                                    | Restore                                          |  |  |  |  |  |
| Uitslagen Importerer<br>Planning Importerer                                                                                                    | ,                                                |  |  |  |  |  |
| Planning Importeren                                                                                                    | 1                                                |  |  |  |  |  |
| Figenschannen                                                                                                    |                                                  |  |  |  |  |  |
| igenschappen                                                                                                    | Eigenschappen                                    |  |  |  |  |  |
| Inkomsten en Uitgav                                                                                                    | Inkomsten en Uitgaven                            |  |  |  |  |  |
| <u>A</u> fsluiten                                                                                                    |                                                  |  |  |  |  |  |

#### 3. Voer de Bestandsnaam voor het toernooi in en kies Opslaan

| 😵 Nieuw Toernooi                                          |              |      |         |     |                          | ×    |
|-----------------------------------------------------------|--------------|------|---------|-----|--------------------------|------|
| ← → ∨ ↑ 🦲 > Deze pc → Documenten > Toernooien             |              |      |         | ڻ ~ | , 2 Zoeken in Toernooien |      |
| Organiseren 🔻 Nieuwe map                                  |              |      |         |     |                          | 0    |
| ■ Bureaublad オ Naam                                       | Gewijzigd op | Туре | Grootte |     |                          |      |
| <ul> <li>Documenten *</li> <li>Afbeetsingen *</li> </ul>  |              |      |         |     |                          |      |
| ■ Deze p.c<br>3 3D-objecten<br>≈ Afbesdingen<br>Bureublad |              |      |         |     |                          |      |
| Documenten                                                |              |      |         |     |                          |      |
| Downloads Muziek                                          |              |      |         |     |                          |      |
| ■ Video's                                                 |              |      |         |     |                          |      |
| Restantenarrow Test natel, an tannistaernani in 46        |              |      |         |     |                          |      |
| Onstaan als: Toemonien (* tn)                             |              |      |         |     |                          | ~    |
| Springer and Technolocer ( rdp)                           |              |      |         |     |                          |      |
| <ul> <li>Mappen verbergen</li> </ul>                      |              |      |         |     | Opslaan Annul            | eren |

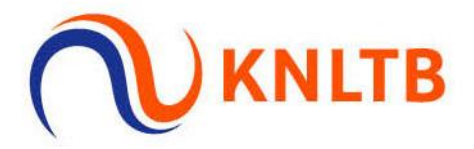

## 4. Kies voor de optie Officieel KNLTB toernooi

| Start Toe | ernooi                                                                                               | ×  |
|-----------|----------------------------------------------------------------------------------------------------|----|
| 1         | Welk toernooi type wilt u starten?                                                                   |    |
|           | Officieel KNLTB toernooi<br>U kunt de toernooidefinitie downloaden van een<br>Open/NRT/JRT toernooi. | 10 |
|           | Club toernooi<br>Niet-officieel toernooi zonder toernooidefinitie.                                   |    |
|           | Ε                                                                                                    | ОК |

5. Vul jouw persoonlijke logingegevens in van MijnKNLTB.nl. Je hebt hiervoor een geldig VTL-certificaat voor nodig.

| loernooi Wizard                                           |                                                                             |                                                             |                                     | ×    |
|-----------------------------------------------------------|-----------------------------------------------------------------------------|-------------------------------------------------------------|-------------------------------------|------|
| Logon<br>Geef uw gebruikersnaam er                        | n wachtwoord                                                                |                                                             |                                     |      |
|                                                           |                                                                             |                                                             |                                     |      |
| Gebruik uw g                                              | jebruikersnaam en wad                                                       | chtwoord van mijnl                                          | knltb.toernooi.nl.                  |      |
| Gebr                                                      | ruikersnaam:                                                                |                                                             |                                     |      |
| 1                                                         | Wachtwoord:                                                                 |                                                             |                                     |      |
| LET OP: indi<br>of JRT, dowr<br>Het NRT/JRT<br>gedaan is. | en u gecombineerd toe<br>nload dan altijd eerst h<br>* toernooi kan pas wor | rnooi heeft van Ol<br>et OPEN toernooi.<br>den gedownload a | PEN met een NRT<br>Is de acceptatie |      |
| Klik hier voor                                            | meer uitleg over het o                                                      | downloaden van to                                           | pernooi definities.                 |      |
|                                                           | < Vorig                                                                     | e Volgende 3                                                | > Annuleren                         | Help |

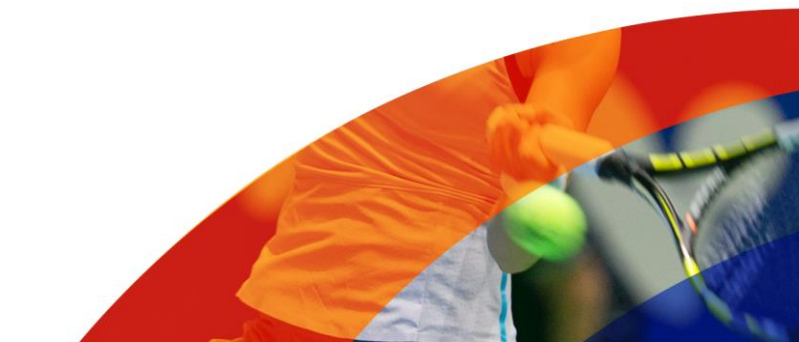

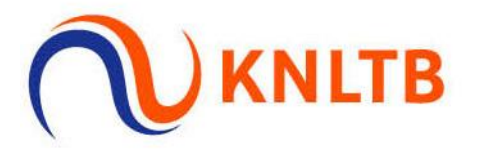

6. Zoek je toernooi op aan de hand van het toernooinummer, selecteer het en kies voor Voltooien. Doorloop de stappen en sluit af met Voltooien.

| ernooi Wizard                      |          |             |           |      |      |
|------------------------------------|----------|-------------|-----------|------|------|
| Toernooi<br>Selecteer uw toernooi. |          |             |           |      |      |
|                                    |          |             |           |      |      |
| Naam                               | Code     | Start       | Einde     | Onde | ^    |
|                                    |          | 31-12-2020  | 3-1-2021  | 2    |      |
|                                    |          | 31-12-2020  | 3-1-2021  | 2    |      |
|                                    |          | 31-12-2020  | 3-1-2021  | 2    |      |
|                                    |          | 31-12-2020  | 3-1-2021  | 2    |      |
|                                    |          | 31-12-2020  | 3-1-2021  | 2    |      |
|                                    |          | 1-1-2021    | 3-1-2021  | 65   |      |
|                                    |          | 2-1-2021    | 3-1-2021  | 6    |      |
|                                    |          | 4-1-2021    | 10-1-2021 | 12   |      |
|                                    |          | 9-1-2021    | 10-1-2021 | 2    |      |
|                                    |          | 6-1-2021    | 10-1-2021 | 18   |      |
|                                    |          | 11-1-2021   | 17-1-2021 | 21   |      |
|                                    |          | 11-1-2021   | 17-1-2021 | 4    |      |
|                                    |          | 4-1-2021    | 17-1-2021 | 12   | ~    |
| 40%                                |          |             |           |      |      |
|                                    | < Vorige | a Voltopian | Appuler   |      | Help |

7. Je hebt nu het eerste toernooi aangemaakt in TTP:

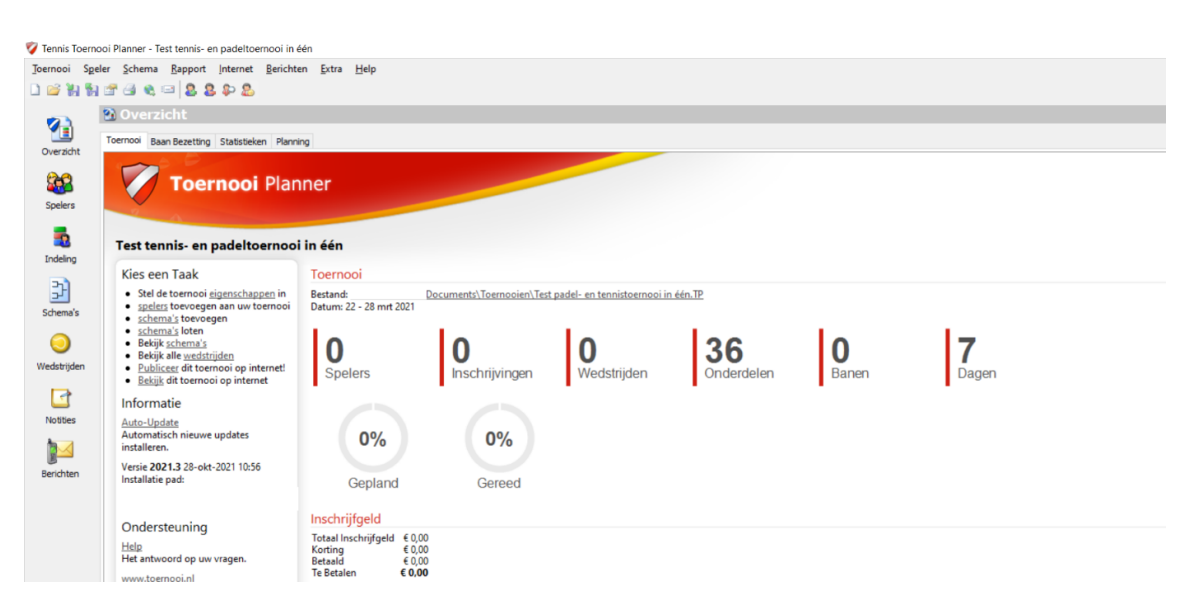

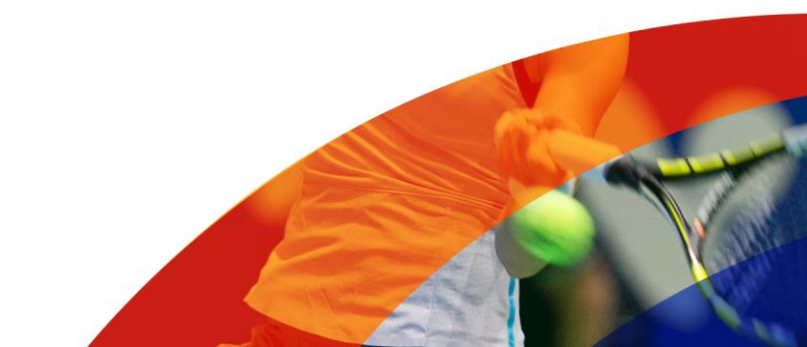

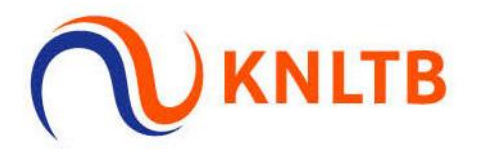

#### 8. Kies vervolgens weer Toernooi > KNLTB > Download Toernooi Definitie

| 💱 Tennis Toernooi Planner - Test tennis- en padeltoernooi in één |                                                     |                                                               |  |  |  |  |  |
|------------------------------------------------------------------|-----------------------------------------------------|---------------------------------------------------------------|--|--|--|--|--|
| Toer                                                             | nooi S <u>p</u> eler <u>S</u> chema <u>R</u> apport | <u>I</u> nternet <u>B</u> erichten <u>E</u> xtra <u>H</u> elp |  |  |  |  |  |
|                                                                  | Nieuw Ctrl+N                                        | \$ \$ \$                                                      |  |  |  |  |  |
| 2                                                                | Openen Ctrl+O                                       |                                                               |  |  |  |  |  |
|                                                                  | Opslaan als Nieuw Toernooi                          |                                                               |  |  |  |  |  |
|                                                                  | Sluiten Ctrl+F4                                     | Statistieken Planning                                         |  |  |  |  |  |
| 8                                                                | Backup Ctrl+S                                       |                                                               |  |  |  |  |  |
| 1                                                                | Restore                                             | rnooi Planner                                                 |  |  |  |  |  |
| 2                                                                | KNLTB                                               | 🔨 Controleer Inschrijvingen                                   |  |  |  |  |  |
|                                                                  | Uitslagen Importeren                                | ♥ Uitslagen versturen                                         |  |  |  |  |  |
|                                                                  | Planning Importeren                                 | 🔍 Download Toernooi Definitie                                 |  |  |  |  |  |
| <b>P</b>                                                         | <u>E</u> igenschappen                               | Download Acceptatie                                           |  |  |  |  |  |
|                                                                  | Inkomsten en Uitgaven                               | Toernooi Definities 2                                         |  |  |  |  |  |
|                                                                  | <u>A</u> fsluiten                                   | gen                                                           |  |  |  |  |  |
|                                                                  | Rekijk schema's                                     |                                                               |  |  |  |  |  |

9. Vul wederom je inloggegevens in en zoek nu het andere toernooi op aan de hand van het toernooinummer.

10. Je krijgt onderstaande melding, omdat je in hetzelfde toernooi nog een toernooidefinitie wil downloaden. Dit is akkoord, dus kies Yes.

| Warning |                                                                                                    | × |
|---------|----------------------------------------------------------------------------------------------------|---|
|         | Dit toernooi heeft al een toernooi-definitie<br>geimporteerd. Weet u zeker dat u nog een<br>toernooi-definitie wilt importeren met ID [2100907]? |   |
|         | Yes No                                                                                                    |   |

11. Selecteer de onderdelen en kies wederom Voltooien. Je ziet nu in je toernooi dat het aantal onderdelen is verhoogd:

| Weinzeigen Statistein Planner         Formooi Planner         Desten Taak         • Seen Taak         • Seen Taak         • O         • O         • O         • O         • O         • O                                                                                                    |                                                                                                    |                                                   |                          |                             |                  |                   |                   |
|----------------------------------------------------------------------------------------------------|----------------------------------------------------------------------------------------------------|---------------------------------------------------|--------------------------|-----------------------------|------------------|-------------------|-------------------|
| Verside 12 132-ois-2021 1056         Verside 21 23-ois-2021 1056         Verside 21 23-ois-2021 1056                                                                                                    | oernooi Baan Bezetting Statistieken Plannir                                                                                                    | ng                                                |                          |                             |                  |                   |                   |
| Test tennis- en padeltoernool in één         Kies een Taak       Ternool         • Gef de termooi iggantiagen in uternool in defa le termooi iggantiagen in uternool in defa le termooi iggantiagen in uternool in defa le termooi in defa le termooi                                                                                                    | <b>Toernooi</b> Plan                                                                                                    | ner                                               | /                        |                             |                  |                   |                   |
| Kies een Taak       Stel termooi injenschappen in<br>steldens tervoorgen aan wu termooi<br>eisteling tervoorgen aan wu termooi<br>eisteling tervoorgen aan wu termooi<br>eisteling tervoorgen aan wu termooi<br>eisteling tervoorgen       Detunut 22 - 22 Mint 2021         Detunut 22 - 22 Mint 2021       Detunut 22 - 22 Mint 2021       Detunut 22 - 22 Mint 2021         Detunut 22 - 22 Mint 2021       Detunut 22 - 22 Mint 2021       Detunut 22 - 22 Mint 2021         Detunut 22 - 22 Mint 2021       Detunut 22 - 22 Mint 2021       Detunut 22 - 22 Mint 2021         Verside 21 32 - 64 - 2221 1026       O%       O%         Gereed       O%       O%                                                                                                    | Test tennis- en padeltoernooi                                                                                                    | in één                                            |                          |                             |                  |                   |                   |
| Contract Steeler     Contract Steeler     Cont | Kies een Taak<br>• Stel de toernooi <u>sigenschappen</u> in<br>• <u>spelers</u> toevoegen aan uw toernooi<br>• <u>schema's</u> toevoegen                                                                       | Toernooi<br>Bestand: 1<br>Datum: 22 - 28 mrt 2021 | 2ocuments\Toernooien\Tes | padel- en tennistoernooi in | één.TP           |                   |                   |
| Informatie<br>Anto-Updata<br>Automatich insure updates<br>installeren.<br>Veriz 2021 32 - det 2021 10:56<br>Installete pad                                                                                                    | <ul> <li><u>schema's</u> loten</li> <li>Bekijk schema's</li> <li>Bekijk alle <u>wedstrijden</u></li> <li><u>Publiceer</u> dit toernooi op internet!</li> <li><u>Bekijk</u> dit toernooi op internet</li> </ul> | 0<br>Spelers                                      | 0<br>Inschrijvingen      | 0<br>Wedstrijden            | 43<br>Onderdelen | <b>O</b><br>Banen | <b>7</b><br>Dagen |
| Anto-Lipolata<br>Automatico hierore updates<br>Installeren.<br>Verzi 2021 32: 648-0201 10:56<br>Installetie pad:<br>Gepland Gereed                                                                                                    | Informatie                                                                                                    |                                                   |                          |                             |                  |                   |                   |
| Versie 2021.3 28-okt-2021 10:56<br>Installatie pust Gepland Gereed                                                                                                    | Auto-Update<br>Automatisch nieuwe updates<br>installeren.                                                                                                    | 0%                                                | 0%                       |                             |                  |                   |                   |
|                                                                                                    | Versie 2021.3 28-okt-2021 10:56                                                                                                    | Gepland                                           | Gereed                   |                             |                  |                   |                   |

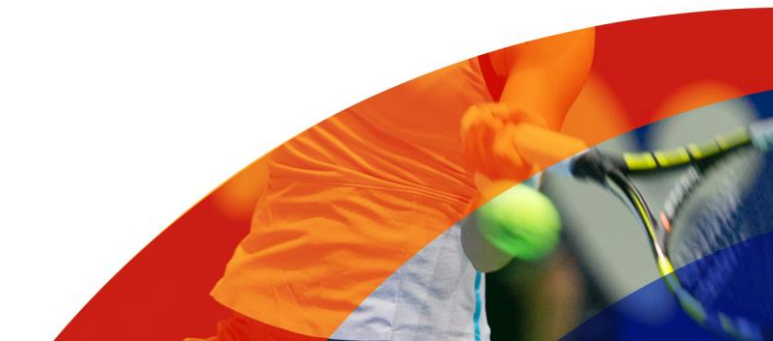

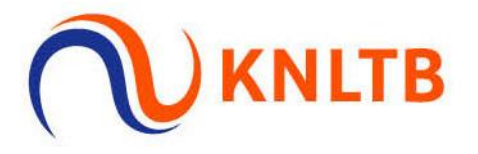

12. Als je nu kijkt bij bijvoorbeeld Schema's, zie je dat er zowel tennis- als padelonderdelen in het toernooi staan:

| <u>T</u> oernooi Spe | eler <u>S</u> chema <u>R</u> a | apport <u>I</u> nternet | Berichten | <u>Extra</u> |
|----------------------|--------------------------------|-------------------------|-----------|--------------|
| 0 🗳 况 🐕              | 1 🚰 🎒 🎕 🖂                      | 2222                    |           | 60 📀         |
|                      | Schema'                        | S                       |           |              |
|                      | Padel 100 A HD A               |                         |           |              |
| Overzicht            | Padel 100 A DD                 | 1                       |           |              |
|                      | Padel 100 B HD                 | Geen schema's           |           |              |
| 202                  | Padel 100 B DD                 | Geengenenge             |           |              |
|                      | Padel 100 C HD                 |                         |           |              |
| Spelers              | Padel 100 C DD                 |                         |           |              |
|                      | Padel 100 D D                  |                         |           |              |
| -                    | HE3                            |                         |           |              |
|                      | DE3                            |                         |           |              |
| Indeling             | HD3                            |                         |           |              |
|                      | DD3                            |                         |           |              |
| 27                   | GD3                            |                         |           |              |
| 20                   | HE4                            |                         |           |              |
| Schema's             | DE4                            |                         |           |              |
|                      | HD4                            |                         |           |              |
|                      | DD4                            |                         |           |              |
| -                    | GD4                            |                         |           |              |
| Wedstrijden          | HE5                            |                         |           |              |
|                      | DE5                            |                         |           |              |
| 1                    | HD5                            |                         |           |              |
|                      | DD5                            |                         |           |              |
| Notities             | GD5                            |                         |           |              |
|                      | HE6                            |                         |           |              |
|                      | DE6                            |                         |           |              |
|                      | HD6                            |                         |           |              |
| Berichten            | DD6                            |                         |           |              |
|                      | GD6                            |                         |           |              |
|                      | HE7 17+                        |                         |           |              |

## 13. Als je in TTP gaat naar Toernooi > KNLTB > Toernooi Definities zie je beide toernooidefinities staan:

| Toernooi Definities               |                                                              |                 | ×       |
|-----------------------------------|--------------------------------------------------------------|-----------------|---------|
| Toernooi Nummer<br>21006<br>21009 | Download datum<br>30-12-2021 10:16:52<br>30-12-2021 10:22:47 | Onde<br>36<br>7 |         |
| Verwijderen                       |                                                              |                 | Sluiten |

14. Als je nu het toernooi publiceert via TTP kunnen spelers zich inschrijven via één pagina voor zowel tennis als padel. In eerste instantie zijn er twee toernooien gepubliceerd. Het is mogelijk om één toernooi uit de publicatie te halen. Indien dit gewenst is, laat het ons dan weten via <u>wedstrijdtennis@knltb.nl</u> of <u>padel@knltb.nl</u>.

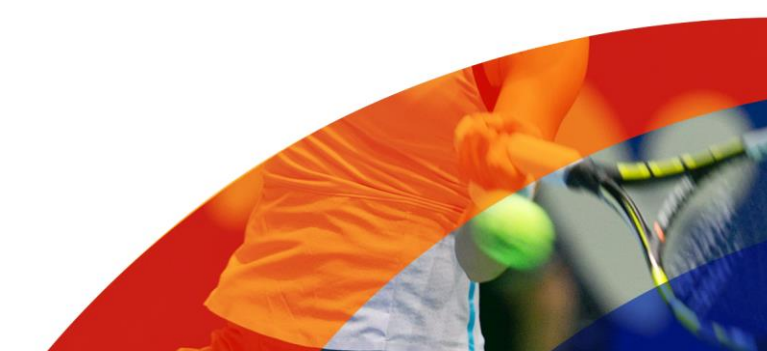